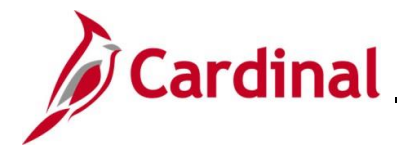

#### AR323\_Entering a Recurring Bill (VDOT)

#### Entering a Recurring Bill Overview

Recurring bills allow for the reproduction of bills, or portions of bills, and the generation of Invoices by using templates. Associating a recurring bill template with a predefined schedule (using the Recurring Schedule fields) allows you to control when and how often recurring bills are generated. Schedules automate and control the generation of recurring bills. Bills are generated monthly in Cardinal.

**Navigation Note**: Please note that you may see a **Notify** button at the bottom of various pages utilized while completing the process within this Job Aid. This "Notify" functionality is not currently turned on to send email notifications to specific users within Cardinal.

#### **Table of Contents**

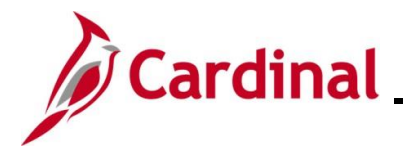

#### **Creating a Recurring Bill**

| Step       | Action                                                                                                    |  |  |  |  |  |  |
|------------|----------------------------------------------------------------------------------------------------|--|--|--|--|--|--|
| 1.         | Navigate to the <b>Bill Entry</b> page using the following path:<br>Main Menu > Billing > Maintain Bills > Standard Billing                                                                                                    |  |  |  |  |  |  |
| The Bill E | ntry page displays.                                                                                                    |  |  |  |  |  |  |
|            | Bill Entry         Enter any information you have and click Search. Leave fields blank for a list of all values.         Find an Existing Value       Add a New Value         Search Criteria         Business Unit =           Invoice begins with           Customer begins with           Contract begins with           Bills in Business Unit =           Template Invoice Flag =           Case Sensitive          Limit the number of results to (up to 300):       300 |  |  |  |  |  |  |
|            | Search Clear Basic Search 🖾 Save Search Criteria                                                                                                    |  |  |  |  |  |  |
| 2.         | Click the Add a New Value tab.                                                                                                    |  |  |  |  |  |  |

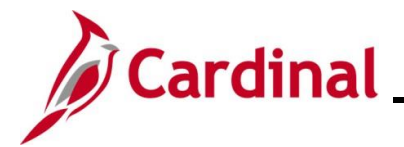

| Step      | Action                                                                                                    |  |  |  |  |  |  |  |
|-----------|----------------------------------------------------------------------------------------------------|--|--|--|--|--|--|--|
| The Add a | <b>Id a New Value</b> tab displays.                                                                                                    |  |  |  |  |  |  |  |
|           | Bill Entry         Find an Existing Value       Add a New Value         *Business Unit 50100       *         *Invoice NEXT       *         Bill Type Identifier       *         Bill Source       *         Customer       *         Invoice Date       *         *       *         Accounting Date       * |  |  |  |  |  |  |  |
| i         | The <b>Business Unit</b> field defaults to your Business Unit. If the Business Unit does not default, enter, or select the applicable Business Unit. The <b>Invoice</b> field defaults to "NEXT". Do not change it.                                                                                         |  |  |  |  |  |  |  |
| 3.        | Enter or select the appropriate Bill Type using the <b>Bill Type Identifier Look Up</b> icon.       Bill Type Identifier                                                                                                    |  |  |  |  |  |  |  |
| 4.        | Enter or select the appropriate Bill Source using the <b>Bill Source Look Up</b> icon.       Bill Source                                                                                                    |  |  |  |  |  |  |  |
| 5.        | Enter or select the applicable Customer using the <b>Customer Look Up</b> icon.                                                                                                    |  |  |  |  |  |  |  |
| 6.        | Click the <b>Add</b> button.                                                                                                    |  |  |  |  |  |  |  |

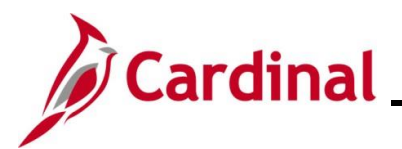

| Step           | Action                                                                                 |
|----------------|----------------------------------------------------------------------------------------|
| The <b>Hea</b> | <b>ler – Info1</b> tab displays.                                                       |
| He             | ader - Info 1                                                                          |
|                | Unit 50100 Invoice NEXT Pretax Amt 0.00 USD                                            |
|                | Status NEW Q Invoice Date B Cycle ID DAILY Q                                           |
|                | *Type STA Q Source MG&SE Q *Frequency Once V III 10                                    |
|                | Ann D LLC                                                                              |
|                | *Invoice Form STANDARD Q From Date 10 To Date 11                                       |
|                | Accounting Date Pay Terms NET30 Q Pay Method Check 🗸 🖥                                 |
|                | Remit To REMIT Q Bank Account VDOT Q                                                   |
|                | Sales BUSINESS Q Bill Inquiry Phone 804-371-7435 Q                                     |
|                |                                                                                        |
|                | Billing Specialist                                                                     |
| Got            | D: Header Info 2 Address Copy Address                                                  |
| Note           | s Express Entry Attachments Page Series                                                |
| Sum            | mary Bill Search Line Search Navigation Header - Info 1 V Prev Next                    |
|                | Save 🖹 Notify 😌 Refresh                                                                |
| Hea            | der - Info 1   Line - Info 1                                                           |
|                |                                                                                        |
| 7.             | Select "MTH-RECUR" using the Cycle ID Look Up icon.                                    |
|                |                                                                                        |
|                | Cycle ID DAILY                                                                         |
|                |                                                                                        |
| 8              | Select "Recurring" using the <b>Frequency dropdown</b> button                          |
| 0.             |                                                                                        |
|                | *Frequency Once                                                                        |
|                |                                                                                        |
| 0              | Click the Save button                                                                  |
| 9.             |                                                                                        |
|                |                                                                                        |
|                | 🔚 Save 🔛 Notify 🥰 Refresh                                                              |
|                |                                                                                        |
|                | Header - Info 1   Line - Info 1                                                        |
|                |                                                                                        |
| The page       | refreshes and the Invoice Number is assigned.                                          |
|                |                                                                                        |
| Header - I     |                                                                                        |
| Uni            | t 50100 Pretax Amt 0.00 USD                                                            |
|                |                                                                                        |
| 10.            | Create the recurring bill schedule by clicking the Go To Recurring Bill Schedule icon. |
|                |                                                                                        |
|                |                                                                                        |
|                | *Frequency Recurring 🗸 🗒 🔟                                                             |
|                |                                                                                        |

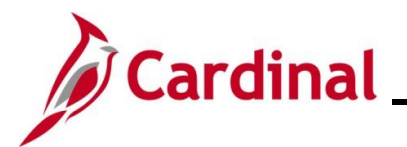

| Ste          | ∋p          | Action                                                                                                    |
|--------------|-------------|----------------------------------------------------------------------------------------------------|
| The <b>F</b> | Recur       | ring Bill Schedules page displays.                                                                                                    |
|              | Recur       | ring Bill Schedules Business Unit 50100 Template Invoice MGSE004189 Start Date End Date Fig Use Header Dates For Lines                                                                                      |
|              | Genera      | ng Schedule Find View All First (1 of 1 ) Last<br>te Date Invoice Date Invoice Invoice Date Date<br>is NEXT N<br>Bill Header From Date is To Date is                                                        |
|              | Return to I | Sill Entry                                                                                                    |
| ĺ            |             | <b>Note:</b> Use the <b>Recurring Bill Schedules</b> page to create a recurring bill schedule and to pre-<br>assign Invoice Numbers. At a minimum, complete the following steps.                            |
| 11           | Ι.          | Enter or select the applicable start date using the <b>Start Date Calendar</b> icon.          Start Date                                                                                                    |
| 12           | 2.          | Enter or select the applicable end date using the <b>End Date Calendar</b> icon.       End Date                                                                                                    |
| 13           | 3.          | Enter or select the applicable generate date using the <b>Generate Date Calendar</b> icon.          Generate Date         Image: Select the applicable generate date using the Generate Date Calendar icon. |
| 14           | 4.          | Enter or select the applicable Invoice date using the <b>Invoice Date Calendar</b> icon.                                                                                                    |
| 15           | 5.          | Enter or select the applicable Bill Header from date using the <b>Bill Header From Date Calendar</b> icon. Bill Header From Date                                                                            |

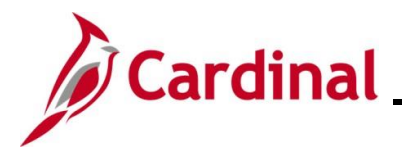

### AR323\_Entering a Recurring Bill (VDOT)

| Step                                                   | Action                                                                                                    |                                                                                                    |  |  |  |  |  |  |  |
|--------------------------------------------------------|----------------------------------------------------------------------------------------------------|----------------------------------------------------------------------------------------------------|--|--|--|--|--|--|--|
| 16.                                                    | Enter or select the applicable to date using the <b>To Date Calendar</b> icon.                                                                                                    |                                                                                                    |  |  |  |  |  |  |  |
|                                                        | To Date                                                                                                    |                                                                                                    |  |  |  |  |  |  |  |
| 17.                                                    | Click the <b>Pre-assign Invoice Numbers</b> checkbox option to create the Invoice Num the bills.                                                                                                    | Click the <b>Pre-assign Invoice Numbers</b> checkbox option to create the Invoice Numbers for the bills. |  |  |  |  |  |  |  |
|                                                        | Pre-Assign Invoice Numbers                                                                                                    |                                                                                                    |  |  |  |  |  |  |  |
| 18.                                                    | 18. Click the <b>Generate Recur Bill Schedule</b> icon and click <b>OK</b> on any messages that display.                                                                                                    |                                                                                                    |  |  |  |  |  |  |  |
| The Sched                                              | edule Lines appear in the <b>Recurring Schedule</b> section.                                                                                                    |                                                                                                    |  |  |  |  |  |  |  |
| Recurring                                              | g Schedule Find View All First ( 1-2 of 5                                                                                                    | Last                                                                                                    |  |  |  |  |  |  |  |
| Generate Date Invoice Date Invoice Inv Generated? Date |                                                                                                    |                                                                                                    |  |  |  |  |  |  |  |
| 05/27/2024                                             | 06/01/2024 🛐 NEXT N                                                                                                    |                                                                                                    |  |  |  |  |  |  |  |
|                                                        | Bill Header From Date         06/01/2024         Image: To Date         06/30/2024         Image: To Date         06/30/2024         Image: To Date         06/3 |                                                                                                    |  |  |  |  |  |  |  |
| Generate D<br>06/26/2024                               | + -                                                                                                    |                                                                                                    |  |  |  |  |  |  |  |

|     | Bill Header From Date         07/01/2024         Image: To Date         07/31/2024         Image: To Date         07/3 |
|-----|----------------------------------------------------------------------------------------------------|
| 19. | Click the View All link to see the Schedule Lines generated.                                                                                                    |
|     | Find View All First (1-2 of 5 ) Last                                                                                                    |

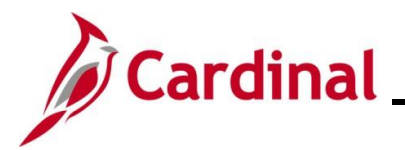

| p                     | Action     |                                               |                                      |                                              |                |                 |
|-----------------------|------------|-----------------------------------------------|--------------------------------------|----------------------------------------------|----------------|-----------------|
| chedul                | e Lines    | of the recurring sc                           | hedule display.                      |                                              |                |                 |
| Recurring             | g Schedule |                                               |                                      | Find   V                                     | /iew 2 First 🕢 | 1-5 of 5   Last |
| Generate<br>05/27/202 | 24 🛐       | Invoice Date<br>06/01/2024<br>Bill Header Fro | Invoice<br>NEXT<br>m Date 06/01/2024 | Inv Generated?<br>N<br>To Date 06/30/2024 ii | Date           | +-              |
| Generate<br>06/26/202 | 24 🛐       | Invoice Date<br>07/01/2024<br>Bill Header Fro | Invoice<br>NEXT<br>m Date 07/01/2024 | Inv Generated?<br>N<br>To Date 07/31/2024    | Date           | + -             |
| Generate<br>07/27/202 | 24 🛐       | Invoice Date<br>08/01/2024<br>Bill Header Fro | Invoice<br>NEXT<br>m Date 08/01/2024 | Inv Generated?<br>N<br>To Date 08/31/2024    | Date           | + -             |
| Generate<br>08/27/202 | 24 🛐       | Invoice Date<br>09/01/2024<br>Bill Header Fro | Invoice<br>NEXT<br>m Date 09/01/2024 | Inv Generated?<br>N<br>To Date 09/30/2024    | Date           | + -             |
| Generate<br>09/26/202 | 24 🛐       | Invoice Date<br>10/01/2024                    | Invoice<br>NEXT<br>m Date 10/01/2024 | Inv Generated?<br>N<br>To Date 10/31/2024    | Date           | <b>+</b> -      |
| ).                    | Click tl   | ne Save button to g                           | generate the recurri                 | ng schedule.                                 |                |                 |
| 1.                    | Click tl   | ne Return to Bill E<br>rn to Bill Entry       | i <b>ntry</b> link.                  |                                              |                |                 |

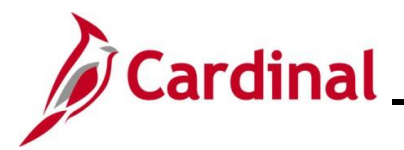

| Ste          | р               | Action                                                                                          |                                                                                  |                                                           |                                                                                                    |                                                                    |                                                                   |            |                                                                                                    |
|--------------|-----------------|-------------------------------------------------------------------------------------------------|----------------------------------------------------------------------------------|-----------------------------------------------------------|----------------------------------------------------------------------------------------------------|--------------------------------------------------------------------|-------------------------------------------------------------------|------------|----------------------------------------------------------------------------------------------------|
| The <b>H</b> | leade           | er-Infor 1 t                                                                                    | ab displa                                                                        | ys.                                                       |                                                                                                    |                                                                    |                                                                   |            |                                                                                                    |
| Ī            | Header -        | Info 1 Line - Info                                                                              | 01                                                                               |                                                           |                                                                                                    |                                                                    |                                                                   |            |                                                                                                    |
|              | Un              | it 50100                                                                                        | Invoice MGSI                                                                     | E004189                                                   | Pretax Am                                                                                                    | t                                                                  | 0.00 USD                                                          |            |                                                                                                    |
|              |                 | Status<br>"Type<br>"Customer<br>"Invoice Form<br>Accounting Date<br>Remit To<br>Sales<br>Credit | NEW<br>STA<br>0000167446<br>Ann D LLC<br>STANDARD<br>REMIT<br>BUSINESS<br>CREDIT | Q<br>  Q<br>  Q<br>  Q<br>  Q<br>  Q<br>  Q<br>  Q<br>  Q | Invoice Date<br>Source MG&S<br>ity SubCust1<br>From Date<br>Pay Terms NET3<br>Bank Account VDOT<br>Bill Inquiry Phone 804-3<br>Collector COL0 | iii       SE       Q       0       Q       71-7435       Q       1 | Cycle ID M<br>*Frequency F<br>SubCust2<br>To Date<br>Pay Method C | ITH-RECUR  | Q Image: Image: Ima |
|              |                 | Billing Specialist                                                                              |                                                                                  | _Q                                                        | Billing Authority                                                                                                    | α                                                                  |                                                                   |            |                                                                                                    |
|              | Go to:<br>Notes | Head                                                                                            | ler Info 2                                                                       | Address                                                   | Copy Address<br>Attachments                                                                                                    |                                                                    |                                                                   | Page Serie | s                                                                                                    |
|              | Summary         | Bill S                                                                                          | earch                                                                            | Line Search                                               | Nav                                                                                                    | igation Header -                                                   | Info 1                                                            | Prev Next  |                                                                                                    |
|              | 🔚 Save          | Return to Sea                                                                                   | arch 🔛 Notify                                                                    | 2 Refresh                                                 |                                                                                                    |                                                                    |                                                                   | 📑 Add      | Update/Display                                                                                                    |
|              | Header - Ir     | nfo 1   Line - Info 1                                                                           |                                                                                  |                                                           |                                                                                                    |                                                                    |                                                                   |            |                                                                                                    |
| 22           |                 | Click the                                                                                       | Line – In                                                                        | ifo 1 tab.                                                |                                                                                                    |                                                                    |                                                                   |            |                                                                                                    |
|              |                 | Header                                                                                          | r - Info 1                                                                       | Line - Info                                               | 0 1                                                                                                    |                                                                    |                                                                   |            |                                                                                                    |

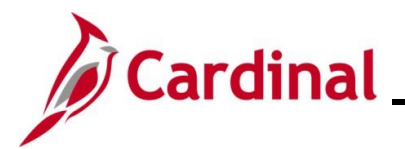

| St    | ер                   | Action                                                                                                    |                                            |                                                              |                          |                                        |                                              |   |
|-------|----------------------|----------------------------------------------------------------------------------------------------|--------------------------------------------|--------------------------------------------------------------|--------------------------|----------------------------------------|----------------------------------------------|---|
| The I | Line –               | Info 1 tab displ                                                                                                    | ays.                                       |                                                              |                          |                                        |                                              |   |
|       | Header -             | Info 1 Line - Info 1                                                                                                    |                                            |                                                              |                          |                                        |                                              |   |
|       | Unit &               | 50100<br>MGSE004189                                                                                                    | Bill To 0000167446<br>Ann D LLC            | Pretax Amt                                                   | 0.0<br>Max Rows 1        | 0 USD                                  |                                              |   |
|       | Bill Line            | •                                                                                                    |                                            |                                                              |                          | Find   View /                          | All First 🕢 1 of 1 🕑 Last                    |   |
|       |                      | Seq<br>Table                                                                                                    | 1 Lin                                      | e                                                            | Q                        | Net Extended 0.0                       | 00                                           | ] |
|       |                      | Quantity [<br>Unit of Measure [<br>Unit Price [<br>Gross Extended [                                                                                                    | Q<br>0.0000<br>0.00                        | From Date<br>To Date<br>Line Type<br>Tax Code<br>Exempt Cert |                          | Accumulate                             |                                              |   |
|       |                      | Less Discount<br>Plus Surcharge                                                                                                    | 0.00                                       |                                                              |                          |                                        |                                              |   |
|       |                      | Net Extended<br>VAT Amount<br>Tax Amount                                                                                                    | 0.00<br>0.00<br>0.00                       |                                                              |                          |                                        |                                              |   |
|       |                      | Net Plus Tax                                                                                                    | 0.00                                       |                                                              |                          |                                        |                                              |   |
|       | Go to:<br>Notes      | Line Info 2<br>Express Entry                                                                                                    | Тах                                        | Account                                                      | ing                      | Discount/Surcharge                     | Page Series                                  |   |
|       | Summary              | Bill Search                                                                                                    | Line Search                                |                                                              | Navigation Line          | - Info 1                               | Prev Next                                    |   |
|       | 🔚 Save<br>Header - I | The formation of the formation of the fo | E Notify 2 Refresh                         |                                                              |                          |                                        | 🛃 Add 🛛 🖉 Update/Display                     |   |
| 23    | 3.                   | Select the appr<br>determines the                                                                                                    | ropriate Table opt<br>options available    | ion using the<br>in the <b>Identi</b>                        | Table Loc<br>fier field. | ok Up icon.                            | The table value                              |   |
| 24    | 4.                   | The identifier is distribution. Se                                                                                                    | s used to select th<br>elect the appropria | e item that is<br>ate Identifier                             | being bille              | ed and the as<br>ig the <b>Identif</b> | ssociated charge<br><b>ier Look Up</b> icon. |   |
|       |                      | Identifier                                                                                                    |                                            | Q                                                            |                          |                                        |                                              |   |
| 2     | 5.                   | Enter the total                                                                                                    | amount of all recu                         | urring bills in t                                            | the <b>Gross</b>         | Extended fie                           | eld.                                         |   |
|       |                      | Gross Exte                                                                                                    | nded                                       | 38,000.00                                                    | 0                        |                                        |                                              |   |

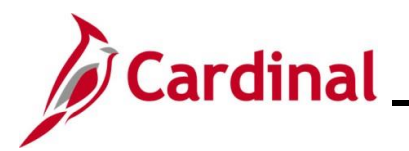

| Step     | Action                        |                    |            |               |  |
|----------|-------------------------------|--------------------|------------|---------------|--|
| 26.      | Click the Refre               | esh button.        |            |               |  |
|          | 2 Refresh                     |                    |            |               |  |
| The Line | - Info 1 tab refre            | shes.              |            |               |  |
|          | Header - Info 1 Line - Info 1 |                    |            |               |  |
|          | Unit 50100                    | Bill To 0000167446 | Pretax Amt | 38,000.00 USD |  |

| Unit 50100                      | Bill To 0000167446     | Pretax Amt              | 38,000.0        | USD                |                |                 |
|---------------------------------|------------------------|-------------------------|-----------------|--------------------|----------------|-----------------|
| Invoice MGSE004189              | Ann D LLC              |                         | Max Rows        | 100 😨 🗵            |                |                 |
| Bill Line                       |                        |                         |                 | Find   View        | v All First    | 🕚 1 of 1 🕑 Last |
|                                 |                        |                         |                 |                    |                | + -             |
|                                 | Seq 1                  | Line                    |                 | Net Extended       | 38.000.00      |                 |
|                                 | Table ID Q             | Identifier BULLNOSE1-04 | Q               | Description E      | BullNoseTerm-H | CRichmond       |
| Q                               | uantity 2.0000         | From Dat                | te 🛐            |                    |                |                 |
| Unit of M                       | easure EA Q            | To Dat                  | te              |                    |                |                 |
| Uni                             | t Price 19,000.0000    | ) Line Typ              | e REV Q         | Accumulate         |                |                 |
| Gross Ex                        | tended 38,000.00       | Tax Cod                 | le 🔍 🔍          | Tax Exempt         |                |                 |
| ,                               |                        | Exempt Ce               | rt              | Q                  |                |                 |
| Dius Suro                       | barge 0.00             | )                       |                 |                    |                |                 |
|                                 |                        | _                       |                 |                    |                |                 |
| Net Ext                         | ended 38,000.00        | )                       |                 |                    |                |                 |
| VAT A                           | mount 0.00             | )                       |                 |                    |                |                 |
| Tax Ar                          | mount 0.00             | )                       |                 |                    |                |                 |
| Net Plu                         | us Tax 38,000.00       | )                       |                 |                    |                |                 |
| Go to: Line In                  | fo 2 Tax               | Accour                  | nting           | Discount/Surcharge |                |                 |
| Notes Expres                    | s Entry                |                         |                 |                    | [              | Page Series     |
| Summary Bill Se                 | arch Line Se           | arch                    | Navigation Line | e - Info 1         | ~              | Prev Next       |
| Return to Se                    | arch 🔚 Notify 📿 Refres | sh                      |                 |                    | 📑 Add          | Update/Display  |
| Header - Info 1   Line - Info 1 |                        |                         |                 |                    |                |                 |
|                                 |                        |                         |                 |                    |                |                 |
| Click the Ho                    | ador – Info 1 ta       | h                       |                 |                    |                |                 |
|                                 |                        | N.                      |                 |                    |                |                 |
| Line des 1-5                    | A Line Inte A          |                         |                 |                    |                |                 |
| Header - Into                   | Line - Into 1          |                         |                 |                    |                |                 |
|                                 |                        |                         |                 |                    |                |                 |

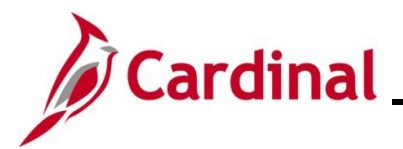

| Step                                            | Action                                                                                                    |
|-------------------------------------------------|----------------------------------------------------------------------------------------------------|
| The <b>Head</b>                                 | er – Info 1 tab displays.                                                                                                    |
| Header                                          | - Info 1 Line - Info 1                                                                                                    |
| ι                                               | nit 50100 Invoice MGSE004189 Pretax Amt 38,000.00 USD 🛅 🗐                                                                                                    |
|                                                 | Status       NEW       Q       Invoice Date       If       Cycle ID       MTH-RECUR       Q         "Type STA       Q       Source       MG&SE       Q       "Frequency       Recurring       Image: Cycle ID       MTH-RECUR       Q       Image: Cycle ID       MTH-RECUR       Q       "Frequency       Recurring       Image: Cycle ID       MTH-RECUR       Q       "Frequency       Recurring       Image: Cycle ID       MTH-RECUR       Q       "Frequency       Recurring       Image: Cycle ID       MTH-RECUR       Q       "Frequency       Recurring       Image: Cycle ID       MTH-RECUR       Q       SubCust2       SubCust2       SubCust2       Image: Cycle ID       MTH-RECUR       Image: Cycle ID       MTH-RECUR       Image: Cycle ID       MTH-RECUR       Image: Cycle ID       MTH-RECUR       Image: Cycle ID       MTH-RECUR       Image: Cycle ID       MTH-RECUR       Image: Cycle ID       Mth       Mth |
| Go to:<br>Notes<br>Summary<br>匣 Sav<br>Header - | Header Info 2     Address     Copy Address       Express Entry     Attachments     Page Series       Bill Search     Line Search     Navigation Header - Info 1     Prev Next       e     Return to Search     Notify     Refresh     Imfo 1                                                                                                    |
| 28.                                             | Change the status from "NEW" to "RDY" using the <b>Status Look Up</b> icon.                                                                                                    |
| 29.                                             | Click the <b>Save</b> button.                                                                                                    |
|                                                 | Refresh Return to Search Refresh Header - Info 1   Line - Info 1                                                                                                    |
| i                                               | Cardinal creates the bill when the system date is equal to or greater than the recurring bill generate date.                                                                                                    |